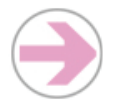

## Gérer l'agenda du cours

## Dokeos@Unige

La fonction 'Agenda' permet d'insérer des évènements relatifs à votre cours (programme du cours, dates importantes, échéances, conférences).

L'onglet 'Mon agenda' est votre agenda personnel dans lequel les évènements de la fonction 'Agenda' de tous vos cours apparaissent par défaut. Il n'est pas visible pour les utilisateurs et vous permet d'ajouter tout évènement personnel de votre choix.

## Comment procéder ?

| Ajouter un évènement | 1                                                                                                    | Sur la 'Page d'acquait du cours', aliquez cur la fenetion 'Agenda'                                                                                                    |
|----------------------|----------------------------------------------------------------------------------------------------|----------------------------------------------------------------------------------------------------|
|                      | ١.                                                                                                    | Sui la <b>Page u accueil uu cours</b> , cilquez sui la fonction <b>Agenua</b>                                                                                                    |
|                      | 2.                                                                                                    | Cliquez sur le lien 'Ajouter un nouvel évènement' (], sur la partie gauche de votre écran                                                                                                    |
|                      | 3.                                                                                                    | Complétez les champs : date et heure de début et de fin, titre et détail de l'évènement                                                                                                    |
|                      | 4.                                                                                                    | Rédigez votre évènement à l'aide des fonctions habituelles du traitement de texte                                                                                                    |
|                      | 5.                                                                                                    | Vous pouvez joindre des ressources à votre message en cliquant sur <i>V</i> 'Joindre' (ressources tirées des outils 'Agenda', 'Documents', 'Annonces', 'Forums', 'Liens' ou 'Tests' ou encore un 'Lien externe')                                                                                                    |
|                      | 6.                                                                                                    | Par défaut, votre évènement est visible par tous les utilisateurs, mais il est possible de l'adresser uniquement à certains d'entre eux (individus ou groupes). Pour cela, cliquez sur <b>'Modifier la liste des destinataires'</b> Les destinataires possibles apparaissent dans une colonne à gauche. Choisissez les destinataires et faites-les passer dans la colonne à droite à l'aide de la fonction >> |
| Gérer les évènements | Vous pouvez facilement gérer les évènements à l'aide des icônes 🥜 (éditer, modifier) 🗙<br>(supprimer) 🐟 (rendre visible/invisible) |                                                                                                    |

## Recommandations

N'oubliez pas de rendre visible votre agenda, pour que les étudiants puissent voir les rendez-vous que vous avez créé. -Ne confondez pas la fonction 'Agenda' pour communiquer des évènements aux utilisateurs d'un cours avec 'Mon agenda' qui \_ est votre agenda personnel. L'outil 'Mon Agenda' est accessible depuis toutes les pages de Dokeos, il se trouve dans les onglets en haut de votre écran, entre 'Mon profil' et 'Mon suivi' **@Unige** ge Accueil Mes espaces de cours Mon profil Mes espaces de cours Quitter (Hélène De ribaupierre) Mon sulvi Interfaces des systèmes d'info ISI – Gilles Falquet, Jacques Guy CL – Nadia Magnenat-Thalma Design of Multimedia Service 4304021 – Konstantas Dimitri Gestion de la connaissance inform 4304027 – Leonard Michel, Aziz Kh Séminaire du Master (2007-2008) 4304059SE – Morin Jean-henry Simulating Body and Face 4304045 – Nadia Magnenat-Thalm Bases d'information 2007/2008 4304025CR – Snene Mehdi, Nicolas Ami-Bloch Introduction aux algorithmes 1805 – Christian Pellegrini 2eme Sociologie du parcours de vie 42050017CS – Hummel stricker;hummel;stricker Cornelia Modélisation des Systèmes d'Information 4104003CR+SE – Michel Léonard, Mehdi Snene Atthode de conception de Base de Données 4204020CR+SE – M. Leonard, M Snene a faire 7. Déterminants de la santé. Cours du 24 avril 08 au 22 mai 08
AUGCS – A.-F. Allaz, F. Balagué, M.A. Bollal, (B. Broes), C. Cedraschi, L. Di Pollina, Ph. Dussox, J.-P. Humair, A. Rougemont, P. Schulz, 
S. Les Spes de la via : de blob à la maturation et au vieillissement. Cours du 14 févriter 08 au 13 mars 08
S. Les Spes de la via : de blob à la maturation et au vieillissement. Carso du 14 févriter 08 au 13 mars 08
S. Les Spes de la tré. El Biologuement à Courso S. The D. Glandshowinghts & Dissuer J. Marser E. Marsina M. Barner, Cato